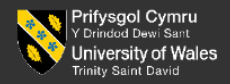

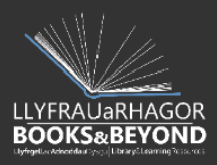

## **Uploading an Electronic** Thesis to the UWTSD **Research Repository**

Version 4 July 2024

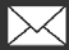

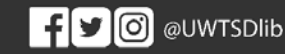

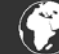

This guide is intended for research students who are submitting their completed and accepted thesis to the University's Research Repository (Eprints).

Theses should only be uploaded following confirmation of acceptance. Please do not attempt to upload your thesis to the repository until you have received confirmation to proceed from the University.

Please upload the final, accepted version of your thesis in PDF file format. Your thesis must be your own original work, and you must receive explicit permission to include images or other material in your thesis for which you do not own the copyright, or remove such material from the version you upload. Please note that by signing the declaration form you may be personally liable for any breach in copyright resulting from the inclusion of other authors' or copyright holders' intellectual property in your published thesis.

For further assistance with the uploading process, please contact openaccess@uwtsd.ac.uk

- 1. Log in to Eprints
  - Visit http://repository.uwtsd.ac.uk/
  - Click Login

| Y Drindod Dewi Sant<br>University of Wales<br>Trinity Saint David | LLYFRAUaRHAGOR<br>BOOKS&BEYOND |                                                                                                    |       |
|-------------------------------------------------------------------|--------------------------------|----------------------------------------------------------------------------------------------------|-------|
| Home About                                                        | Browse Advar                   | nced Search                                                                                                    |       |
| Welcome t                                                         | to the Re                      | esearch Repository                                                                                                    |       |
| The University                                                    | r Of Wales Trinity Sain        | nt David Research Repository contains full text research papers, journal articles, book chap<br>staff and students, and available to download free of charge. University Policy encourages | pters |

• Enter your UWTSD login and password at the prompt, and click the Login button

## 2. You will be taken to the Welcome page

• Click on Manage Deposits and select New item

| University of Wales               |                           | Homepage Manage deposits |  |  |
|-----------------------------------|---------------------------|--------------------------|--|--|
| Trinity Saint David BOOKS&BEYOND  |                           | Saved searches Logout    |  |  |
| Home About Browse Advanced Search | Title - Search Repository | Search                   |  |  |

3. Choose Item type of **Thesis** and click on **Next** 

| ⊖ Book                                                                     |
|----------------------------------------------------------------------------|
| A book or a conference volume.                                             |
| Thesis                                                                     |
| A thesis or dissertation.                                                  |
| ○ Patent                                                                   |
| A published patent. Do not include as yet unpublished patent applications. |
| ○ Artefact                                                                 |
| An artist's artefact or work product.                                      |
| ○ Show/Exhibition                                                          |
| An artist's exhibition or site specific performance-based deposit.         |
| ○ Composition                                                              |
| A musical composition.                                                     |
| O Performance                                                              |
| Performance of a musical event.                                            |
| ○ Image                                                                    |
| A digital photograph or visual image.                                      |

4. Upload your thesis:

**BOOKS&BEYOND** 

- Click on Choose File to upload your file
- Your thesis should be uploaded in PDF format
- The PDF filename should be in the following form: surname, full name (year of acceptance ) title.pdf

|                     | File   |        | From URL |  |
|---------------------|--------|--------|----------|--|
| Choose File No file | chosen | Upload |          |  |
|                     |        |        |          |  |

- 5. Assign a license agreement:
  - Once you have uploaded your thesis, expand the show options tab using the + • symbol

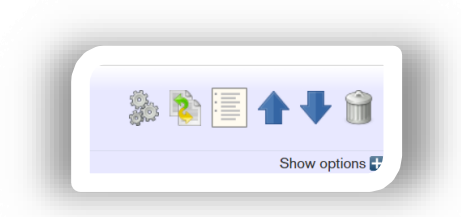

Complete the details as below: •

| Text<br>Submission Gi<br>272kB | រide.pdf                                                                          | à 👔 🗄 |                |
|--------------------------------|-----------------------------------------------------------------------------------|-------|----------------|
|                                |                                                                                   |       | Hide options 🚍 |
| Content:                       | Accepted Version                                                                  | ?     |                |
| 😋 Туре:                        | Text v                                                                            | ?     |                |
| Description:                   |                                                                                   | 2     |                |
| 🙄 Visible to:                  | Anyone 🗸                                                                          | ?     |                |
| License:                       | Creative Commons CC-BY-NC-ND: Attribution-Noncommercial-No Derivative Works 4.0 ~ | , ?   |                |
| Embargo expiry date:           | Year: Month: Unspecified v Day: ? v                                               |       |                |
| 🚫 Language:                    | English                                                                           | ?     |                |
|                                | Update Metadata                                                                   |       |                |

Content = Accepted version Type = Text Visible to = Anyone License = Creative Commons attribution-Non-commercial – No derivative works 4.0 Language please select from drop down menu An embargo expiry date can be added here only if a bar on access been agreed with the Research Degrees Committee, otherwise please leave blank

• Click on Next

LLYFRAUaRHAGOR 、

**BOOKS&BEYOND** 

6. Add metadata to describe your thesis:

**Title** – please enter your full thesis title with initial capital letter followed by lower case. Abstract – enter a summary of your thesis (200 to 500 words) **Thesis type** - select from list (e.g. Doctoral, Masters) Thesis name - select your gualification from list **Creators** – enter your full name rather than initials to assist indexing and discovery of your work. This should be in the format Surname, First name e.g. Bloggs, Joe Please provide your Orcid number in the ORCID column. Orcid provides a persistent digital identifier that distinguishes you from every other researcher and, through integration in key research workflows, such as manuscript and grant submission, supports automated linkages between you and your professional activities ensuring that your work is recognized. Registration takes 30 seconds at http://orcid.org/ **Corporate authors** – leave blank **Contributors** – leave blank Divisions - Select Theses and Dissertations: Doctoral or Masters Dates – Year Month and Day that thesis was accepted Publication details – Unpublished Institution – enter : University of Wales Trinity Saint David Department – enter name of Faculty and School e.g. Faculty of Art and Design: School of Visual Communications Number of pages /leaves - enter the number of pages / leaves of your thesis Contact email address - please enter your email address here so that we can contact you in the event of any queries **Uncontrolled keywords** – enter multiple keywords separated by commas, e.g. *television*, religion, politics, China etc.

Additional Information – please enter any further information which will assist us in reviewing your thesis

- Please leave all other fields blank
- Click on Next

- 7. Choose a subject:
  - Use the + buttons to select a subject from the list of headings. This is a standard classification system. The subject classification will be reviewed by Repository staff and may be amended for consistency

|                    | Remove E11 America (General)          |       |
|--------------------|---------------------------------------|-------|
|                    | Search for subject: Search            | Clear |
| 🗄 A General Wo     | urks                                  |       |
| 🗄 B Philosophy.    | Psychology. Religion                  |       |
| 🗄 C Auxiliary Sc   | iences of History                     |       |
| 🗄 D History Ger    | ieral and Old World                   |       |
| E History Ame      | rica                                  |       |
| E11 Americ         | ca (General)                          |       |
| Add E151           | United States (General)               |       |
| 🗄 F History Unite  | ed States, Canada, Latin America      |       |
| 🗄 G Geography.     | . Anthropology. Recreation            |       |
| 🗄 H Social Scier   | nces                                  |       |
| 🗄 J Political Scie | ance                                  |       |
| 🗄 K Law            |                                       |       |
| 🗄 L Education      |                                       |       |
| 🗄 M Music and I    | Books on Music                        |       |
| 🗄 N Fine Arts      |                                       |       |
| 🗄 P Language a     | nd Literature                         |       |
| 🗄 Q Science        |                                       |       |
| R Medicine         |                                       |       |
| S Agriculture      |                                       |       |
| 🗄 T Technology     |                                       |       |
| 🗄 U Military Scie  | ance                                  |       |
| 🗄 V Naval Scien    | ce                                    |       |
| 7 Bibliograph      | Library Science Information Resources |       |

- Click on Next
- 8. Check the form and review the deposit. Once you are happy, click **Deposit Item Now** to deposit your thesis for review and publication. The Library and Learning Resources will review your deposit and make the full-text freely available. If there is a problem with the deposit which needs revision you will be notified by email.